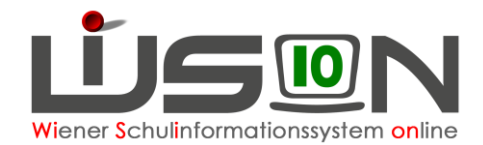

# Außerordentlichkeit, MIKA-D Testung

Für Schüler/innen aus dem nicht deutschsprachigen Ausland, die neu in Österreich zur Schule gehen, sind die Deutschkenntnisse mit dem gesetzlich verpflichtenden MIKA-D Test festzustellen. Der Status der Außerordentlichkeit kann nur durch den Eintrag eines MIKA-D Testergebnisses erfasst/geändert werden.

In dieser Handreichung wird beschrieben, wie die Testergebnisse in WiSion<sup>®</sup> erfasst werden.

## Zielgruppe:

Schulleiter/innen und SL-Vertreter/innen

## Vorarbeiten in WiSion<sup>®</sup>:

Schüler/innen müssen im aktuellen Schuljahr zugeteilt sein oder im Planungsjahr vorhanden sein. Tests können nur bei Schüler/innen erfasst werden, die im Stand der Schule sind.

#### Mehrsprachigkeit

Auf der Registerkarte GD (Grunddaten) eines Kindes ist die Sprache erfasst.

Handreichung "Schülerdaten – Spracherfassung"

#### Hinweis:

Ein Kind, bei dem die Sprache "Deutsch" als Erstsprache oder Alltagssprache erfasst ist, kann nicht außerordentlich sein. Für außerordentliche Schüler/innen ist die Sprache Deutsch nicht zulässig, auch nicht als 2. oder 3. Sprache.

#### Filter

Im Menüpunkt Schüler/innen Untermenüpunkt Stand aktuell kann auch nach Sprache, Außerordentlichkeit, Deutschkenntnissen, AO von / bis und Schulformenkennzahl gefiltert werden.

Das Datenfeld D-Kennt. liefert nur für AO-Schüler/innen Ergebnisse!

| Stufe | Pflicht | Spr | AO | AO=J.gültig von | D-Kenntn. | AO=J.gültig bis | SFKZ | SPF bis | SVNR | e |
|-------|---------|-----|----|-----------------|-----------|-----------------|------|---------|------|---|
|       |         |     | ~  |                 | ~         |                 | ~    |         |      |   |
|       |         |     |    |                 |           | -               |      |         |      | E |
|       |         |     |    |                 |           |                 |      |         |      |   |

Filter anwenden

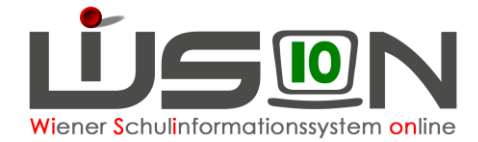

### Inhaltsverzeichnis

| Außerordentlichkeit, MIKA-D Testung                          | 1  |
|--------------------------------------------------------------|----|
| Zielgruppe:                                                  | 1  |
| Vorarbeiten in WiSion <sup>®</sup> :                         | 1  |
| Mehrsprachigkeit                                             | 1  |
| Filter                                                       | 1  |
| Inhaltsverzeichnis                                           | 2  |
| Testergebnisse erfassen                                      | 3  |
| Übersicht über die Testzeiträume                             | 3  |
| Testzeitraum "Laufendes Schuljahr (Sprachstandfeststellung)" | 4  |
| Testzeitraum "Nach der Sommerschule"                         | 5  |
| Testzeitraum "Während des Semesters"                         | 6  |
| Testzeitraum "Ende des Wintersemesters"                      | 7  |
| Testzeitraum "Ende des Sommersemesters"                      | 8  |
| Testzeitraum "Vor Schuleintritt" (VS/SO Planungsjahr)        | 9  |
| Stornieren freigegebener MIKA-D-Tests                        | 10 |
| Übersicht der Testergebnisse und deren Auswirkungen          | 11 |
| Auswirkungen des Testergebnisses auf den AO-Status           | 12 |
| Welche AO-Kinder können aufsteigen?                          | 12 |
| Ergänzungsskala                                              | 13 |
| Häufig gestellte Fragen                                      | 14 |
|                                                              |    |

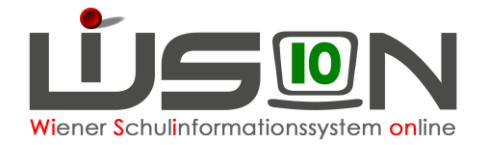

### Testergebnisse erfassen

Auf der Registerkarte SchulS. (Schulstatus) werden die Testergebnisse eingetragen.

| Außerordentlich     erfasst am     Test / AO bearbeiten     Testdatum     Deutschkenntnisse     MIKA-D Test       gültig bis | — Außerordentlic  | hkeit / MIKA-D Tests —— |            |                      |           |                   |             |
|----------------------------------------------------------------------------------------------------|-------------------|-------------------------|------------|----------------------|-----------|-------------------|-------------|
| gültig von Keine Daten<br>gültig bis<br>Deutschkenntnisse                                                                    | Außerordentlich   |                         | erfasst am | Test / AO bearbeiten | Testdatum | Deutschkenntnisse | MIKA-D Test |
| gültig bis Deutschkenntnisse                                                                                                 | gültig von        |                         |            | Kei                  | ne Daten  |                   |             |
| Deutschkenntnisse                                                                                                    | gültig bis        |                         |            |                      |           |                   |             |
|                                                                                                    | Deutschkenntnisse |                         |            |                      |           |                   |             |

Ein Klick auf die Schaltfläche MIKA-D Test öffnet das Fenster für die Datumseingabe.

| MIKA-D Test                                | 2 🛛                                                                                                    |
|--------------------------------------------|----------------------------------------------------------------------------------------------------|
| Testdatum *<br>Testzeitraum                | 15.04.2024                                                                                                    |
| Die Tr<br>vorau<br>Einsc<br>der S<br>absch | stung außerhalb des verpflichtenden "Testzeitraums am Semesterende" setzt<br>s, dass ein deutlicher Lemfortschritt zu verzeichnen ist und nach<br>flätzung der Lehrperson(en) die Möglichkeit besteht, dass die Schülerin oder<br>chüler das Semester bzw. das Unterrichtsjahr mit positiver Beurteilung<br>ließt. |
|                                            | Auswahl übernehmen                                                                                                    |
|                                            | Abbrechen                                                                                                    |

Je nach Datumseingabe ändert sich der Testzeitraum.

Man kann einen Test bis zum jeweiligen Semesterbeginn rückdatieren, allerdings nicht in der Zukunft anlegen.

### Übersicht über die Testzeiträume

| Testzeitraum                                     | verpflichtend<br>/ optional | Wann?                                                      | Voraussetzungen                                   |
|--------------------------------------------------|-----------------------------|------------------------------------------------------------|---------------------------------------------------|
| Kein Testzeitraum                                | -                           | Außerhalb der Schulwochen (z.B.: Sommerferien)             | -                                                 |
| Laufendes Schuljahr<br>(Sprachstandfeststellung) | optional                    | Jederzeit                                                  | Kein eingetragener<br>MIKA-D-Test                 |
| Nach der Sommerschule                            | optional                    | In den ersten beiden<br>Schulwochen                        | Besuch der<br>Sommerschule                        |
| Während des<br>Wintersemesters                   | optional                    | Ab der 3. Schulwoche bis<br>Beginn der<br>Weihnachtsferien | Feststellung eines<br>raschen<br>Lernfortschritts |
| Ende des<br>Wintersemesters                      | verpflichtend               | Nach Weihnachtsferien bis<br>Semesterzeugnis               | -                                                 |
| Während des<br>Sommersemesters                   | optional                    | 1. Tag des 2. Semesters bis 29.4.                          | Feststellung eines<br>raschen<br>Lernfortschritts |
| Ende des<br>Sommersemesters                      | verpflichtend               | 30.4 Jahreszeugnis                                         | -                                                 |
| Vor Schuleintritt                                | optional                    | ab März (im Planungsjahr)                                  | -                                                 |

Ein Klick auf Auswahl übernehmen, öffnet das Eingabefenster für den MIKA-D-Test. Je nach Testzeitraum werden unterschiedliche Felder im Eingabefenster angezeigt.

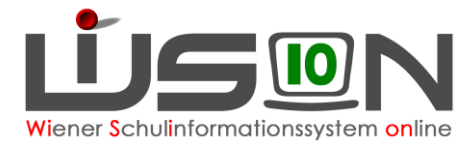

### Testzeitraum "Laufendes Schuljahr (Sprachstandfeststellung)"

Dieser MIKA-D-Test dient zur Feststellung des Sprachstandes. Das Beginn-Datum der Außerordentlichkeit ist immer das Schuleintrittsdatum, unabhängig vom Testdatum.

| MIKA-D Test        |                                    |                                       | 6             | ? 🖂                                                              |
|--------------------|------------------------------------|---------------------------------------|---------------|------------------------------------------------------------------|
|                    |                                    |                                       |               |                                                                  |
| Testdatum *        | 27.04.2024                         |                                       |               |                                                                  |
| Testzeitraum       | Laufendes Schuljahr (Spra          | achstandfeststellung)                 |               |                                                                  |
|                    |                                    |                                       |               |                                                                  |
|                    |                                    | Aus                                   | wahl übernehm | nen                                                              |
|                    |                                    |                                       | Abbrook       |                                                                  |
|                    |                                    |                                       | ADDIGCI       |                                                                  |
|                    |                                    |                                       |               |                                                                  |
| MIKA-D Test        |                                    |                                       |               | ? 🗵                                                              |
|                    |                                    |                                       |               |                                                                  |
| Testdatum 27       | 04.2024                            |                                       | ptokoll       |                                                                  |
| Testzeitraum La    | ufendes Schuljahr (Sprachstandfes  | ststellung)                           |               | <b>5</b> 🕽 🕞                                                     |
| Deutschkenntnis    | se / Schulformkennzahl             |                                       | Beilagen      |                                                                  |
| vor dem Test       | n - nicht festgestellt 0102 -      | Volksschule mit 4 und mehr Klassen m  | Nr. I         | Dokument                                                         |
| nach dem Test *    | m - mangelhaft v 0102 -            | Volksschule mit 4 und mehr Klasser v  | 2             | Keine Daten                                                      |
| Auswirkung/en a    | ufgrund Testergebnis               |                                       |               |                                                                  |
| Der/die Schüler/in | wird von 04.09.2023 bis 04.09.202  | 25 im Status außerordentlich geführt. |               |                                                                  |
| wirksam ab Schu    | Izuteilung 04.                     | J9.2023                               | 3             |                                                                  |
| Hinweis            |                                    |                                       | oschen        |                                                                  |
| Der/die Schüler/in | ist ab sofort einem Deutschförderk | urs (DFö) zuzuordnen.                 | Beilage       | hinzufuegen                                                      |
| Anmerkungen        |                                    |                                       |               |                                                                  |
|                    |                                    | - 4                                   |               |                                                                  |
|                    |                                    |                                       | Г             | Ich bestätige die Vollständigkeit und Richtigkeit aller Fingaben |
|                    |                                    |                                       | 6             |                                                                  |
|                    |                                    |                                       |               | Freigeben Abbrechen                                              |

- Testdatum und Testzeitraum: Diese Werte sind unveränderbar. Möchte man das Datum bzw. den Testzeitraum ändern, klickt man auf Abbrechen und startet den MIKA-D-Test erneut.
- Eintrag der Deutschkenntnisse und der SFKZ nach dem MIKA-D-Test.
- Die Auswirkungen und Hinweise werden erst nach dem Eintrag der Deutschkenntnisse angezeigt. Die Wirksamkeit beginnt in diesem Testzeitraum immer mit der Schulzuteilung, unabhängig vom Testdatum. (zur Übersicht)
- Optionale Möglichkeit Anmerkungen einzutragen.
- Im Protokoll werden die Benutzer angezeigt, die den MIKA-D-Test bearbeitet haben.
- Ovr der Freigabe muss die Vollständigkeit und Richtigkeit der Eingaben bestätigt werden.
   → Häkchen setzen → Freigeben anklicken.

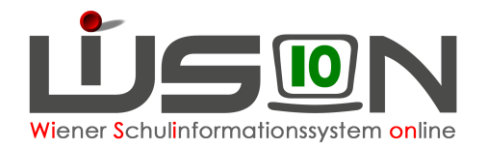

### Testzeitraum "Nach der Sommerschule"

Dieser Test kann nur in den ersten zwei Schulwochen angelegt werden. In der 3. Schulwoche kann man MIKA-D-Tests "nach der Sommerschule" mit einem Datum innerhalb der ersten zwei Schulwochen nacherfassen.

| MIKA-D Test                             |                                                  |                               |                    |                     | 2 ×                                                           |            |
|-----------------------------------------|--------------------------------------------------|-------------------------------|--------------------|---------------------|---------------------------------------------------------------|------------|
|                                         |                                                  |                               |                    |                     |                                                               |            |
| Testdatum *                             | 10.09.2024 🗂                                     |                               |                    |                     |                                                               |            |
| Testzeitraum                            | Nach der Sommers                                 | chule 02.09.2024-15.          | 09.2024            |                     |                                                               |            |
|                                         |                                                  |                               | Auswa              | hl überneh<br>Abbre | ehmen                                                         |            |
| MIKA-D Test                             |                                                  |                               |                    |                     |                                                               | <b>?</b> × |
| Teetdatum 10                            | 1 09 2024                                        |                               |                    | Protokoll           |                                                               | _          |
| Testzeitraum Na                         | ach der Sommerschule 02                          | .09.2024-15.09.2024           |                    |                     | 7                                                             |            |
| Legitimation *                          |                                                  |                               | 2 -                | Beilagen            |                                                               |            |
| Deutschkenntnis                         | se / Schulformkennzahl                           |                               | _                  | Nr.                 | r. Dokument                                                   |            |
| vor dem Test                            | m - mangelhaft                                   | 0102 - Volksschule mit 4 u    | ind mehr Klassen m | 1                   | Bestätigung-Sommerschule.pdf                                  |            |
| nach dem Test *                         | a - ausreichend v                                | 0102 - Volksschule mit 4 u    | und mehr Klas      |                     | <b>^</b>                                                      |            |
| Erganzungssk                            | ala wurde angewendet                             | 4                             |                    |                     |                                                               |            |
| Auswirkung/en an<br>Der/die Schüler/in  | ufgrund Testergebnis<br>wird aus dem Deutschförr | lerkurs - DFö entfernt        |                    | Löschen             |                                                               |            |
| Die Außerordentlic                      | chkeit wird beendet.                             |                               |                    |                     |                                                               |            |
| wirksam ab Begin                        | nn des Schuljahres 24/25                         | 02.09.2024                    | 5                  | Beila               | lage hinzufuegen                                              |            |
| Hinweis                                 |                                                  |                               |                    |                     | _                                                             |            |
| Der/die Schüler/in<br>Schuljahres 24/25 | besucht den Regelunterri                         | cht als ordentliche/r Schüler | /in ab Beginn des  |                     |                                                               |            |
| Anmerkungen                             |                                                  |                               | · [                |                     |                                                               |            |
|                                         |                                                  |                               | 6                  |                     |                                                               |            |
|                                         |                                                  |                               |                    | 9                   | Ich bestätige die Vollständigkeit und Richtigkeit aller Einge | aben.      |
|                                         |                                                  |                               |                    |                     | Freigeben Abbred                                              | chen       |

- Testdatum und Testzeitraum: Diese Werte sind unveränderbar. Möchte man das Datum bzw. den Testzeitraum ändern, klickt man auf Abbrechen und startet den MIKA-D-Test erneut.
- Legitimation: Eine der beiden Optionen muss ausgewählt werden.

| ×                                       |
|-----------------------------------------|
|                                         |
| gleichwertiges Angebot zur Sommerschule |

- Eintrag der Deutschkenntnisse und der SFKZ nach dem MIKA-D-Test.
- Anhaken, wenn die Ergänzungsskala angewendet wurde.
- Die Auswirkungen und Hinweise werden erst nach dem Eintrag der Deutschkenntnisse angezeigt. Die Wirksamkeit gilt ab dem ersten Schultag, unabhängig vom Testdatum. (zur <u>Übersicht</u>)
- Optionale Möglichkeit Anmerkungen einzutragen.
- Im Protokoll werden die Benutzer angezeigt, die den MIKA-D-Test bearbeitet haben.
- Eine Teilnahmebestätigung der Sommerschule bzw. eines gleichwertigen Angebots muss beigebracht werden. Diese ist als Beilage (Legitimation) hochzuladen.
- Vor der Freigabe muss die Vollständigkeit und Richtigkeit der Eingaben bestätigt werden.
   → Häkchen setzen → Freigeben anklicken.

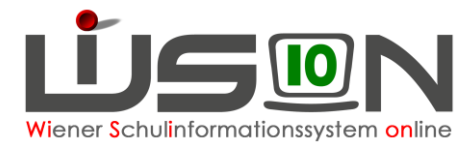

### Testzeitraum "Während des Semesters"

Mika-D-Tests "während des Semesters" setzen einen deutlichen Lernfortschritt voraus und nach Einschätzung der Lehrpersonen besteht die Möglichkeit, das Semester bzw. das Unterrichtsjahr positiv abzuschließen (s. Infotext).

| MIKA-D Test                                                           |                                                                                                    | <b>?</b> ×                                                                          |                                                                 |
|-----------------------------------------------------------------------|----------------------------------------------------------------------------------------------------|-------------------------------------------------------------------------------------|-----------------------------------------------------------------|
|                                                                       |                                                                                                    |                                                                                     |                                                                 |
|                                                                       |                                                                                                    |                                                                                     |                                                                 |
| Testdatum *                                                           | 28.04.2024                                                                                                    |                                                                                     |                                                                 |
| Testzeitraum                                                          | Während des Semesters                                                                                                    |                                                                                     |                                                                 |
| Die Te<br>voraus<br>Einsch<br>der Sc<br>abschl                        | stung außerhalb des verpflichtenden "Testzeitraums am S<br>a, dass ein deutlicher Lernfortschritt zu verzeichnen ist und<br>lätzung der Lehrperson(en) die Möglichkeit besteht, dass o<br>hüler das Semester bzw. das Unterrichtsjahr mit positiver<br>ließt.                          | emesterende" setzt<br>nach<br>die Schülerin oder<br>Beurteilung<br>swahl übernehmen |                                                                 |
|                                                                       |                                                                                                    | Abbrechen                                                                           |                                                                 |
| MIKA-D Test                                                           |                                                                                                    |                                                                                     | 2 🛛                                                             |
| inite-b reat                                                          |                                                                                                    |                                                                                     |                                                                 |
|                                                                       |                                                                                                    |                                                                                     |                                                                 |
| Testdatum 28.0                                                        | 04.2024                                                                                                    | Protokoll                                                                           |                                                                 |
| Testzeitraum Wäh                                                      | nrend des Semesters                                                                                                    |                                                                                     | 6                                                               |
| Die Testun;<br>voraus, das<br>Einschätzu<br>der Schüle<br>abschließt. | g außerhalb des verpflichtenden "Testzeitraums am Semesterende" setzt<br>ss ein doutlicher Lernfortschritt zu verzeichnen ist und nach<br>ing der Lehrperson(en) die Möglichkeit besteht, dass die Schülerin oder<br>r das Semester bzw. das Unterrichtsjahr mit positiver Beurteilung | gen<br>Nr. Dokum                                                                    | nent<br>Keine Daten                                             |
| Deutschkenntniss                                                      | e / Schulformkennzahl                                                                                                    | _                                                                                   |                                                                 |
| vor dem Test                                                          | m - mangelhaft 0102 - Volksschule mit 4 und mehr Klassen m                                                                                                    |                                                                                     |                                                                 |
| nach dem Test *                                                       | a - ausreichend v 0102 - Volksschule mit 4 und mehr Klasser v                                                                                                    | 2 then                                                                              |                                                                 |
| Ergänzungsska                                                         | la wurde angewendet                                                                                                    | Dellara biand                                                                       |                                                                 |
| Auswirkung/en au                                                      | fgrund Testergebnis                                                                                                    | Bellage hinzur                                                                      | uegen                                                           |
| Der/die Schüler/in v                                                  | vird aus dem Deutschförderkurs - DFö entfernt.                                                                                                    |                                                                                     |                                                                 |
| wirksam ab Testda                                                     | tum 28.04.2024                                                                                                    |                                                                                     |                                                                 |
|                                                                       |                                                                                                    |                                                                                     |                                                                 |
| Hinweis<br>Der/die Schüler/in b                                       | esucht den Regelunterricht als ordentliche/r Schüler/in ab Testdatum.                                                                                                    |                                                                                     |                                                                 |
| Anmerkungen                                                           |                                                                                                    | _                                                                                   |                                                                 |
|                                                                       | •                                                                                                    | 5                                                                                   |                                                                 |
|                                                                       |                                                                                                    |                                                                                     | n bestätige die Vollständigkeit und Richtigkeit aller Eingaben. |
|                                                                       |                                                                                                    |                                                                                     | Freigeben Abbrechen                                             |

- Testdatum und Testzeitraum: Diese Werte sind unveränderbar. Möchte man das Datum bzw. den Testzeitraum ändern, klickt man auf Abbrechen und startet den MIKA-D-Test erneut.
- Eintrag der Deutschkenntnisse und der SFKZ nach dem MIKA-D-Test.
- Anhaken, wenn die <u>Ergänzungsskala</u> angewendet wurde.
- Die Auswirkungen und Hinweise werden erst nach dem Eintrag der Deutschkenntnisse angezeigt. (<u>zur Übersicht</u>)
- Detionale Möglichkeit Anmerkungen einzutragen.
- Im Protokoll werden die Benutzer angezeigt, die den MIKA-D-Test bearbeitet haben.
- Vor der Freigabe muss die Vollständigkeit und Richtigkeit der Eingaben bestätigt werden.
   → Häkchen setzen → Freigeben anklicken.

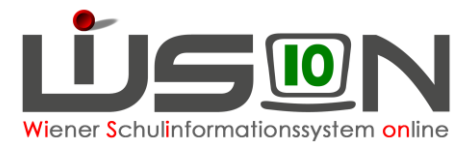

#### Testzeitraum "Ende des Wintersemesters"

Der Testzeitraum beginnt nach den Weihnachtsferien und endet mit dem Semesterzeugnis. Alle außerordentlichen Kinder müssen in diesem Testzeitraum einen MIKA-D-Test ablegen - sonst kann keine Beurteilung angelegt werden.

| MIKA-D Test                  |                                                                         |                        | 2 🖂                                                              |
|------------------------------|-------------------------------------------------------------------------|------------------------|------------------------------------------------------------------|
|                              |                                                                         |                        |                                                                  |
| Testdatum *                  | 15.01.2025                                                              |                        |                                                                  |
| Testzeitraum                 | Ende des Wintersemesters 07.01.2025-31.01.2025                          |                        |                                                                  |
|                              | Ausw                                                                    | vahl überneh<br>Abbrea | men                                                              |
| MIKA-D Test                  |                                                                         |                        | 2                                                                |
|                              |                                                                         |                        |                                                                  |
| Testdatum                    | 15.01.2025                                                              | Protokoll              |                                                                  |
| Testzeitraum                 | Ende des Wietersemesters 07.01.2025–31.01.2025                          |                        |                                                                  |
| nicht angetreten             |                                                                         | Beilagen               |                                                                  |
| Deutschkenntnis              | se / Schulformkennzahl                                                  | Nr.                    | Dokument                                                         |
| vor dem Test                 | u - unzureichend 0109 - Deutschförderklasse an Volksschulen             | -                      | Keine Daten                                                      |
| nach dem Test *              | a - ausreichend v 0102 - Volksschule mit 4 und mehr Klasser v           | 3 —                    | Keine Daten                                                      |
| Ergänzungssk                 | ala wurde angewendet 4                                                  |                        |                                                                  |
| Auswirkung/en a              | ufgrund Testergebnis                                                    | 1                      |                                                                  |
| Der/die Schüler/in           | wird aus der Deutschförderklasse - DFK entfernt.                        | Löschen                |                                                                  |
| Die Außerordentlic           | chkeit wird beendet.                                                    | Deller                 |                                                                  |
| wirksam ab 2. Se             | mester 24/25 10.02.2025                                                 | Beilag                 | je ninzutuegen                                                   |
| Hinweis                      | -                                                                       |                        |                                                                  |
| Der/die Schüler/in<br>24/25. | besucht den Regelunterricht als ordentliche/r Schüler/in ab 2. Semester |                        |                                                                  |
| Anmerkungen                  |                                                                         | J                      |                                                                  |
|                              |                                                                         | 6                      |                                                                  |
|                              |                                                                         | 8                      | Lch bestätige die Vollständigkeit und Richtigkeit aller Eingaben |
|                              |                                                                         |                        | Freigeben Abbrechen                                              |

- Testdatum und Testzeitraum: Diese Werte sind unveränderbar. Möchte man das Datum bzw. den Testzeitraum ändern, klickt man auf Abbrechen und startet den MIKA-D-Test erneut.
- Nicht angetreten" anhaken, falls der MIKA-D-Test nicht durchgeführt werden konnte. (Ev. unter Anmerkungen eine Begründung eintragen.)
- Eintrag der Deutschkenntnisse und der SFKZ nach dem MIKA-D-Test.
- Anhaken, wenn die Ergänzungsskala angewendet wurde.
- Die Auswirkungen und Hinweise werden erst nach dem Eintrag der Deutschkenntnisse angezeigt. (<u>zur Übersicht</u>)
- Optionale Möglichkeit Anmerkungen einzutragen.
- Im Protokoll werden die Benutzer angezeigt, die den MIKA-D-Test bearbeitet haben.
- Or der Freigabe muss die Vollständigkeit und Richtigkeit der Eingaben bestätigt werden.
   → Häkchen setzen → Freigeben anklicken.

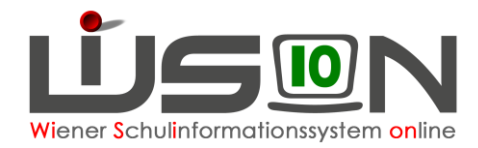

#### Testzeitraum "Ende des Sommersemesters"

Der Testzeitraum beginnt mit 30. April und endet mit dem Jahreszeugnis. Alle außerordentlichen Kinder müssen in diesem Testzeitraum einen MIKA-D-Test ablegen sonst kann keine Beurteilung angelegt werden.

| MIKA-D Test                                                                                                    | ? 🛛                                                               |
|----------------------------------------------------------------------------------------------------|-------------------------------------------------------------------|
|                                                                                                    |                                                                   |
|                                                                                                    |                                                                   |
| Testdatum * 15.05.2024                                                                                                    |                                                                   |
| Testzeitraum Ende des Sommersemesters 30.04.2024–01.09.2024                                                                                                    |                                                                   |
| Aus                                                                                                    | wahl übernehmen                                                   |
|                                                                                                    | Abbrechen                                                         |
| MIKA-D Test                                                                                                    |                                                                   |
|                                                                                                    |                                                                   |
|                                                                                                    |                                                                   |
| Testdatum 15.05.2024                                                                                                    |                                                                   |
| nicht angetreten                                                                                                    |                                                                   |
|                                                                                                    | Beilagen                                                          |
| vor dem Testm - mangelhaft0102 - Volkeschule mit 4 und mehr Klassen m                                                                                                | Nr. Dokument                                                      |
| nach dem Test * a - ausreichend v 0102 - Volksschule mit 4 und mehr Klasser v                                                                                        | Keine Daten                                                       |
| Ergänzungsskala wurde angewendet                                                                                                    |                                                                   |
| Die Schülerin oder der Schüler hat im Deutschförderkurs das Ergebnis<br>"ausreichend" erzieit. Wenn am Ende des Sommersemesters alle Gegenstände                     |                                                                   |
| <ul> <li>positiv beurteilt werden können, ist ein sofortiger Wechsel in den ordentlichen<br/>Status und dadurch die Ausstellung eines Zeugnisses möglich.</li> </ul> | 5 pschen                                                          |
| alle Gegenstände positiv beurteilbar * O Ja O Nein                                                                                                    | Beilage hinzufuegen                                               |
| Auswirkung/en aufgrund Testergebnis                                                                                                    |                                                                   |
| Der/die Schüler/in wird aus dem Deutschförderkurs - DFö entfernt.                                                                                                    |                                                                   |
| wirksam ab 1. Semester 24/25 02.09.2024                                                                                                    | 6                                                                 |
| Wanada                                                                                                    |                                                                   |
| Der/die Schüler/in besucht den Regelunterricht als ordentliche/r Schüler/in ab 1. Semester<br>24/25.                                                                 |                                                                   |
| Anmerkungen                                                                                                    |                                                                   |
|                                                                                                    | 7                                                                 |
|                                                                                                    | Ich bestätige die Vollständigkeit und Richtigkeit aller Eingaben. |
|                                                                                                    | Freigeben Abbrechen                                               |

- Testdatum und Testzeitraum: Diese Werte sind unveränderbar. Möchte man das Datum bzw. den Testzeitraum ändern, klickt man auf Abbrechen und startet den MIKA-D-Test erneut.
- Nicht angetreten" anhaken, falls der MIKA-D-Test nicht durchgeführt werden konnte. (Ev. unter Anmerkungen eine Begründung eintragen.)
- Eintrag der Deutschkenntnisse und der SFKZ nach dem MIKA-D-Test.
- Anhaken, wenn die <u>Ergänzungsskala</u> angewendet wurde.
- Dieser Bereich wird nur angezeigt, wenn die Deutschkenntnisse vor dem Test mangelhaft waren und nun ausreichend sind.
- "ja": Auswirkungen sofort; "nein": Auswirkungen erst mit dem nächsten Semester.
- Die Auswirkungen und Hinweise werden erst nach dem Eintrag der Deutschkenntnisse angezeigt und passen sich den Änderungen unter Punkt 5 an. (<u>zur Übersicht</u>)
- Optionale Möglichkeit Anmerkungen einzutragen.
- Im Protokoll werden die Benutzer angezeigt, die den MIKA-D-Test bearbeitet haben.
- Vor der Freigabe muss die Vollständigkeit und Richtigkeit der Eingaben bestätigt werden.
   → Häkchen setzen → Freigeben anklicken.

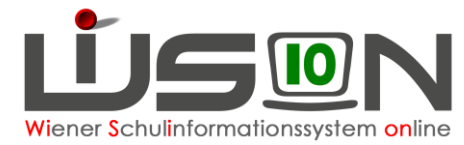

### Testzeitraum "Vor Schuleintritt" (VS/SO Planungsjahr)

Im Zuge der Schulreifefeststellung wird auch die Beherrschung der Unterrichtssprache überprüft. Ergibt die Einschätzung der Schulleitung, dass das Kind aufgrund mangelnder Deutschkenntnisse dem Unterricht nicht folgen kann, muss ab März im Planungsjahr ein MIKA-D-Test durchgeführt und in Wision angelegt werden.

| MIKA-D Test                       |                              |                                             |               | 2 🗙               |                                       |             |
|-----------------------------------|------------------------------|---------------------------------------------|---------------|-------------------|---------------------------------------|-------------|
| Tantah ma                         | 05.02.0024                   |                                             |               |                   |                                       |             |
| Testdatum -                       | 05.03.2024                   |                                             |               |                   |                                       |             |
| Testzeitraum                      | Vor Schuleintritt            |                                             |               |                   |                                       |             |
|                                   |                              | Au                                          | swahl überneh | men               |                                       |             |
|                                   |                              |                                             | Abbre         | chen              |                                       |             |
| MIKA-D Test                       |                              |                                             |               |                   |                                       | ? 🛛         |
|                                   |                              |                                             |               |                   |                                       |             |
| Tastdature                        | 02.0024                      |                                             | Protokoli     |                   | _                                     |             |
| Testzeitraum Vo                   | r Schuleintritt              |                                             | 1             |                   |                                       | 5)0         |
| Deutschkenntnis                   | se / Schulformkennzahl       |                                             | Beilagen      |                   | _                                     |             |
| vor dem Test                      | n - nicht festgestellt       | 1102 - Volksschule mit 4 und mehr Klassen m | Nr.           | Dokument          |                                       |             |
| nach dem Test *                   | m - mangelhaft 🗸 🗸           | 0102 - Volksschule mit 4 und mehr Klasser 🗸 | 2             | ,                 | Keine Daten                           |             |
| Augwirkung/on a                   | ufarund Testergebnis         |                                             |               |                   |                                       |             |
| Der/die Schüler/in                | wird von 05.03.2024 bis 06.  | 09.2026 im Status außerordentlich geführt.  |               |                   |                                       |             |
| wirksam ab Testd                  | atum                         | 05.03.2024                                  |               |                   |                                       |             |
| Minunala                          |                              |                                             | Löschen       |                   |                                       |             |
| Der/die Schüler/in<br>zuzuordnen. | ist ab Beginn Schuljahr 24/2 | 5 einem Deutschförderkurs (DFö)             | Beila         | ge hinzufuegen    |                                       |             |
| Anmerkungen                       |                              |                                             |               |                   |                                       |             |
|                                   |                              | •                                           | 4             |                   |                                       |             |
|                                   |                              |                                             |               | _                 |                                       |             |
|                                   |                              |                                             |               | Ich bestätige die | Vollständigkeit und Richtigkeit aller | r Eingaben. |
|                                   |                              |                                             | 0             |                   | Freigeben A                           | Abbrechen   |

- Testdatum und Testzeitraum: Diese Werte sind unveränderbar. Möchte man das Datum bzw. den Testzeitraum ändern, klickt man auf Abbrechen und startet den MIKA-D-Test erneut.
- Eintrag der Deutschkenntnisse und der SFKZ nach dem MIKA-D-Test.
- Die Auswirkungen und Hinweise werden erst nach dem Eintrag der Deutschkenntnisse angezeigt. Die Wirksamkeit beginnt in diesem Testzeitraum immer mit dem Testdatum. (<u>zur Übersicht</u>)
- Optionale Möglichkeit Anmerkungen einzutragen.
- Im Protokoll werden die Benutzer angezeigt, die den MIKA-D-Test bearbeitet haben.
- Ovor der Freigabe muss die Vollständigkeit und Richtigkeit der Eingaben bestätigt werden.
   → Häkchen setzen → Freigeben anklicken.

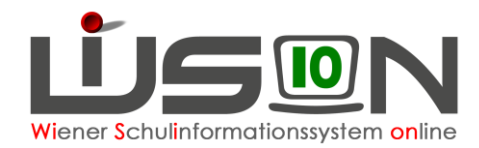

### **Stornieren freigegebener MIKA-D-Tests**

Die erfassten Tests werden auf der Registerkarte SchulS angezeigt.

| - Auserordentiic  | IKelt / MIKA-D Tests |            |                      |            |                   |      |         |
|-------------------|----------------------|------------|----------------------|------------|-------------------|------|---------|
| Außerordentlich   | $\checkmark$         | erfasst am | Test / AO bearbeiten | Testdatum  | Deutschkenntnisse | MIKA | -D Test |
| gültig von        | 10.11.2023           | 28.04.2024 | MIKA-D Test          | 28.04.2024 | m - mangelhaft    |      |         |
| gültig bis        | 10.11.2025           | 25.01.2024 | MIKA-D Test          | 22.01.2024 | u - unzureichend  |      |         |
| Deutschkenntnisse | m - mangelhaft       | 06.12.2023 | MIKA-D Test          | 16.11.2023 | u - unzureichend  |      |         |

Man kann nur MIKA-D-Tests des aktuellen Semesters stornieren, da die davor mit einer Beurteilung verbunden sind.

**?** × MIKA-D Test Protokoli Testdatum 28.04.2024 freigegeben Testzeitraum Während des Semesters Die Testung außerhalb des verpflichtenden "Testzeitraums am Semesterende" setzt voraus, dass ein deutlicher Lernfortschritt zu verzeichnen ist und nach Einschätzung der Lehrperson(en) die Möglichkeit besteht, dass die Schülerin oder der Schüler das Semester bzw. das Unterrichtsjahr mit positiver Beurteilung abschließt. Beilagen Nr. Dokument Keine Daten Deutschkenntnisse / Schulformkennzahl vor dem Test u - unzureichend 0109 - Deutschförderklasse an Volksschulen nen dem Test m - mangelhaft 0102 - Volksschule mit 4 und mehr Klassen m Ergänzungsskala wurde angewendet Status des MIKA-D Tests Status freigegeben Auswirkung/en aufgrund Testergebnis Der/die Schüler/in wird aus der Deutschförderklasse - DFK entfernt. wirksam ab Testdatum 28.04.2024 Hinweis Der/die Schüler/in ist ab Testdatum einem Deutschförderkurs (DFö) zuzuordner Anmerkungen Stornieren Schließen

Ein Klick auf den Datumslink öffnet das Eingabefenster.

- Ein kleiner Dialog öffnet sich, in dem man eine Begründung eintragen muss.
   Nicht vergessen, dass sich die Zuordnung
  - des Kindes in eine DFK bzw. einen DFÖ geändert haben könnte
- Stornierung bestätigen anklicken

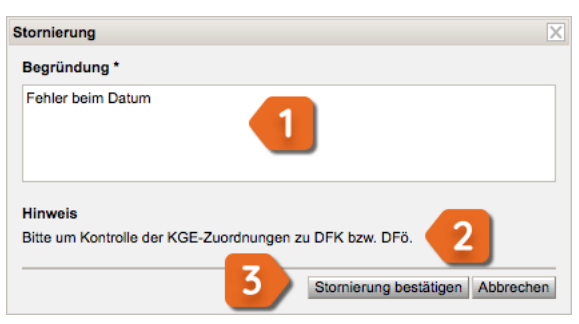

| Status des MIKA-D Tests |                   |  |  |  |
|-------------------------|-------------------|--|--|--|
| Status                  | storniert         |  |  |  |
| Storno-Begründung       | Fehler beim Datum |  |  |  |
|                         |                   |  |  |  |
|                         |                   |  |  |  |

Außerordentlichkeit / MIKA-D Tests

Der neue Status und die Begründung wird im Statusbereich angezeigt.

#### Unter Schulstatus wird der stornierte Test angezeigt.

| Außerordentlich   | $\checkmark$     | erfasst am | Test / AO bearbeiten  | Testdatum  | Deutschkenntnisse | MIKA-D Test |
|-------------------|------------------|------------|-----------------------|------------|-------------------|-------------|
| gültig von        | 10.11.2023       | 28.04.2024 | MIKA-D Test storniert | 28.04.2024 | m - mangelhaft    |             |
| gültig bis        | 10.11.2025       | 25.01.2024 | MIKA-D Test           | 22.01.2024 | u - unzureichend  |             |
| Deutschkenntnisse | u - unzureichend | 06.12.2023 | MIKA-D Test           | 16.11.2023 | u - unzureichend  |             |

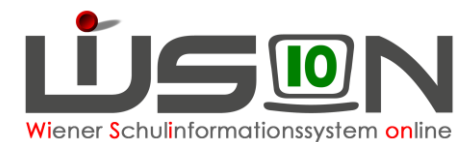

### Übersicht der Testergebnisse und deren Auswirkungen

| Testzeitraum                                     | eitraum D-Kennt. wirksam ab                       |                                  | Auswirkungen aufgrund des Testergebnisses                                                 |  |  |
|--------------------------------------------------|---------------------------------------------------|----------------------------------|-------------------------------------------------------------------------------------------|--|--|
|                                                  | o → u                                             | Testdatum                        | wird ab dem Testdatum im Status außerordentlich geführt.                                  |  |  |
| Vor Schuleintritt                                | o → m                                             | Testdatum                        | wird ab dem Testdatum im Status außerordentlich geführt.                                  |  |  |
|                                                  | o→a                                               | -                                | -                                                                                         |  |  |
|                                                  | o → u                                             | Schulzuteilung                   | wird ab der Schulzuteilung im Status außerordentlich geführt.                             |  |  |
| Laufendes Schuljahr<br>(Sprachstandfeststellung) | o → m                                             | Schulzuteilung                   | wird ab der Schulzuteilung im Status außerordentlich geführt.                             |  |  |
|                                                  | o→a                                               | -                                | -                                                                                         |  |  |
|                                                  | u → u                                             | -                                |                                                                                           |  |  |
|                                                  | u → m                                             | Beginn des aktuellen Schuljahres | wird aus der Deutschförderklasse - DFK entfernt.                                          |  |  |
| Nach der Sommerschule                            | u → a                                             | Beginn des aktuellen Schuljahres | wird aus der Deutschförderklasse - DFK entfernt.<br>Die Außerordentlichkeit wird beendet. |  |  |
|                                                  | m → m                                             | -                                | -                                                                                         |  |  |
|                                                  | m → a                                             | Beginn des aktuellen Schuljahres | wird aus dem Deutschförderkurs - DFö entfernt.<br>Die Außerordentlichkeit wird beendet.   |  |  |
|                                                  | u → u                                             | -                                | -                                                                                         |  |  |
|                                                  | u → m                                             | Testdatum                        | wird aus der Deutschförderklasse - DFK entfernt.                                          |  |  |
| Während des Semesters                            | u → a                                             | Testdatum                        | wird aus der Deutschförderklasse - DFK entfernt.<br>Die Außerordentlichkeit wird beendet. |  |  |
|                                                  | m → m                                             | -                                | -                                                                                         |  |  |
|                                                  | m → a                                             | Testdatum                        | wird aus dem Deutschförderkurs - DFö entfernt.<br>Die Außerordentlichkeit wird beendet.   |  |  |
|                                                  | u → u                                             | -                                | -                                                                                         |  |  |
|                                                  | u → m                                             | Beginn 2. Semesters              | wird aus der Deutschförderklasse - DFK entfernt.                                          |  |  |
| Ende des<br>Wintersemesters                      | u → a                                             | Beginn 2. Semesters              | wird aus der Deutschförderklasse - DFK entfernt.<br>Die Außerordentlichkeit wird beendet. |  |  |
|                                                  | m → m                                             | -                                | -                                                                                         |  |  |
|                                                  | m → a                                             | Beginn 2. Semesters              | wird aus dem Deutschförderkurs - DFö entfernt.<br>Die Außerordentlichkeit wird beendet.   |  |  |
|                                                  | u → u                                             | -                                | -                                                                                         |  |  |
|                                                  | u → m                                             | Beginn des nächsten Schuljahres  | wird aus der Deutschförderklasse - DFK entfernt.                                          |  |  |
|                                                  | u → a                                             | Beginn des nächsten Schuljahres  | wird aus der Deutschförderklasse - DFK entfernt.<br>Die Außerordentlichkeit wird beendet. |  |  |
| Ende des                                         | m → m                                             | -                                | -                                                                                         |  |  |
| Sommersemesters                                  | m → a + alle<br>positiv<br>beurteilbar *          | Testdatum                        | wird aus dem Deutschförderkurs - DFö entfernt.<br>Die Außerordentlichkeit wird beendet.   |  |  |
|                                                  | m → a +<br>nicht alle<br>positiv<br>beurteilbar * | Beginn des nächsten Schuljahres  | wird aus dem Deutschförderkurs - DFö entfernt.<br>Die Außerordentlichkeit wird beendet.   |  |  |

o ... ordentlich | a ... ausreichend | m ... mangelhaft | u ... unzureichend

\* Im Eingabefenster "ja" bzw. "nein" unter "Alle Gegenstände positiv beurteilbar".

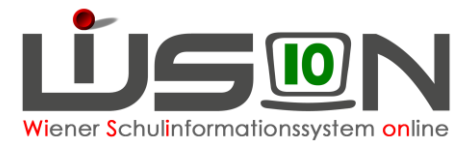

### Auswirkungen des Testergebnisses auf den AO-Status

- Wenn der erste freigegebene MIKA-D Test für ein Kind "a ausreichend" ergibt, dann wird kein AO-Zeitbereich angelegt und das Kind ist ordentlich.
- In WiSion<sup>®</sup> kann ein Kind in seiner Laufbahn genau einen AO-Zeitbereich von max. 24 Monaten haben. Erfolgt die Erstaufnahme in die Schule im 2. Semester eines Schuljahres, so beginnt der Fristenlauf der 24 Monate mit dem 1. Schultag des neuen Schuljahres, anderenfalls beginnt der Fristenlauf sofort mit dem 1. Tag der Schüleraufnahme. Eine Erfassung von mehreren AO-Zeitbereichen ist nicht vorgesehen.
- Sobald ein MIKA-D Test "ausreichend" ergeben hat, wird die Schaltfläche "MIKA-D Test" nicht mehr angeboten.

|                                  | Schulstufe 0 | Schulstufe < Nahtstelle<br>Test während des Semesters     | Schulstufe < Nahtstelle<br>Test am Ende des Sommersemesters | Nahtstelle |
|----------------------------------|--------------|-----------------------------------------------------------|-------------------------------------------------------------|------------|
| 0                                | ja           | ја                                                        | ja                                                          | ja         |
| o → m                            | ja           | Ja, wenn alle Gegenstände positiv<br>beurteilt wurden. ** | Ja, wenn alle Gegenstände positiv<br>beurteilt wurden. **   | nein       |
| o→u                              | ja           | nein                                                      | nein                                                        | nein       |
| u → u                            | ja           | nein                                                      | nein                                                        | nein       |
| u → m                            | ja           | Ja, wenn alle Gegenstände positiv<br>beurteilt wurden. ** | Ja, wenn alle Gegenstände positiv<br>beurteilt wurden. **   | nein       |
| u→a                              | ja           | Ja mit Konferenzbeschluss BS31                            | Ja mit Konferenzbeschluss BS31                              | nein       |
| m → m                            | ja           | Ja, wenn alle Gegenstände positiv<br>beurteilt wurden. ** | Ja, wenn alle Gegenstände positiv<br>beurteilt wurden. **   | nein       |
| m → a<br>alle positiv *          | ja           | ja                                                        | ја                                                          | ja         |
| m → a<br>nicht alle<br>positiv * | ja           | ja                                                        | ja                                                          | nein       |

#### Welche AO-Kinder können aufsteigen?

o ... ordentlich | a ... ausreichend | m ... mangelhaft | u ... unzureichend

\* Im Eingabefenster "ja" bzw. "nein" unter "Alle Gegenstände positiv beurteilbar".

\*\* Mit dem Konferenzbeschluss BS3 ist auch ein Aufstieg mit einer negativen Note möglich. Mit n.b. (nicht beurteilt) kann man nicht aufsteigen.

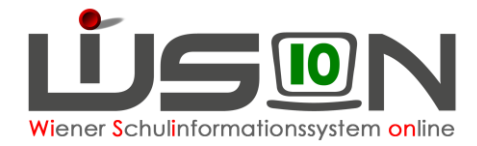

### Ergänzungsskala

Ergänzungen werden durch andere Bereiche aus dem Unterricht (wie schriftliche Texte z.B. Hausübungen), die auch Rückschlüsse auf das Folgen im Unterricht zulassen und über MIKA-D nicht abbildbar sind, erhoben.

Man kann trotz knapper Verfehlung der Vorgaben des MIKA-D-Tests ein Kind besser einstufen (u  $\rightarrow$  m, u  $\rightarrow$  a, m  $\rightarrow$  a).

Die Lehrperson führt eine standardisierte Kompetenzerhebung durch.

Vorteile:

- Das Kind wird gemäß seiner tatsächlichen Kompetenz treffsicher zugeteilt. Ein rascherer Wechsel des Formats/des Status wird dadurch ermöglicht.
- Die Schulen müssen weniger testen.

In Wision erscheint diese Option, sobald eine Verbesserung der Deutschkenntnisse eingetragen wurde.

Wurde die Ergänzungsskala angewendet, hakt man diese Option an.

Es muss keine Kompetenzerhebung hochgeladen werden.

| MIKA-D Test                                                                                |                                                             |                                                                                        |             | ? >                                                               |
|--------------------------------------------------------------------------------------------|-------------------------------------------------------------|----------------------------------------------------------------------------------------|-------------|-------------------------------------------------------------------|
|                                                                                            |                                                             |                                                                                        |             |                                                                   |
| Testdatum                                                                                  | 09.04.2024                                                  |                                                                                        | Protokoll   |                                                                   |
| Testzeitraum                                                                               | Während des Semesters                                       |                                                                                        |             |                                                                   |
| Die Te                                                                                     | estung außerhalb des verpflich                              | ntenden "Testzeitraums am Semesterende" setzt                                          | Beilagen    |                                                                   |
| vorau<br>Finse                                                                             | is, dass ein deutlicher Lernfort                            | schritt zu verzeichnen ist und nach<br>ie Möglichkeit besteht, dass die Schülerin oder | Nr.         | Dokument                                                          |
| der Schüler das Semester bzw. das Unterrichtsjahr mit positiver Beurteilung<br>abschließt. |                                                             |                                                                                        | Keine Daten |                                                                   |
| Deutschkenn                                                                                | tnisse / Schulformkennzahl                                  |                                                                                        |             |                                                                   |
| vor dem Test                                                                               | m - mangelhaft                                              | 0102 - Volksschule mit 4 und mehr Klassen m                                            |             |                                                                   |
| nach dem Test                                                                              | t* a - ausreichend v                                        | ×                                                                                      | Löschen     |                                                                   |
| Ergänzung                                                                                  | gsskala wurde angewendet a                                  |                                                                                        | Beila       | ige hinzufuegen                                                   |
| Der/die Schule<br>Die Außerorde                                                            | er/in wird aus dem Deutschfori<br>entlichkeit wird beendet. | derkurs - DHo entfernt.                                                                |             |                                                                   |
| wirksam ab                                                                                 | estdatum                                                    | 09.04.2024                                                                             |             |                                                                   |
| Hinwoie                                                                                    |                                                             |                                                                                        |             |                                                                   |
| Der/die Schüle                                                                             | er/in besucht den Regelunterri                              | cht als ordentliche/r Schüler/in ab Testdatum.                                         |             |                                                                   |
| Anmerkunger                                                                                | n                                                           |                                                                                        |             |                                                                   |
|                                                                                            |                                                             |                                                                                        |             |                                                                   |
|                                                                                            |                                                             |                                                                                        |             |                                                                   |
|                                                                                            |                                                             |                                                                                        |             | lch bestätige die Vollständigkeit und Richtigkeit aller Eingaben. |
|                                                                                            |                                                             |                                                                                        |             | Freigeben Abbrechen                                               |

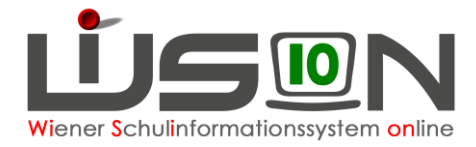

### Häufig gestellte Fragen

- Kann ich MIKA-D-Tests rückdatieren?
  - Ja, bis zum 1. Tag des jeweiligen Semesters
- Wie trage ich einen MIKA-D-Test bei sog. "Lückenkinder" ein?
  - Lückenkinder werden Kinder genannt, die vor Jahren die Schule als außerordentliches Kind besucht haben, vorzeitig abgemeldet wurden, aber ihre gesetzlich mögliche Außerordentlichkeit von 24 Monaten noch nicht erreicht haben.
  - Ein Ticket am WiSion<sup>®</sup>-Service Desk erstellen mit Angabe des Namens und der Schülernummer.
     Ein Administrator wird den AQ Zeithereich auf vorlängern
    - Ein Administrator wird den AO-Zeitbereich ggf. verlängern.
- Kind war schon in einem anderen Bundesland außerordentlich. Wie trage ich dies in Wision ein?
  - MIKA-D-Test wie gewohnt eintragen.
  - Ein Ticket am WiSion<sup>®</sup>-Service Desk erstellen mit Angabe des Namens der Schülernummer und dem Beginn-Datum der Außerordentlichkeit.
- Ich habe den Zeitraum der Testung nach der Sommerschule verpasst. Kann man diesen Test noch nachtragen?
  - Der Test muss innerhalb der ersten zwei Wochen zu Beginn des Schuljahres durchgeführt und in Wision eingetragen werden.
  - Man kann in der dritten Woche noch einen Test mit einem Datum innerhalb der ersten beiden Schulwochen rückdatieren.
  - Danach ist dies nicht mehr möglich.
- Das Kind hat mangelhafte Deutschkenntnisse, der MIKA-D-Test war aber unzureichend. Das kann man nicht eintragen.
  - Eine Verschlechterung ist nicht vorgesehen. In diesem Fall bleiben die Deutschkenntnisse mangelhaft.
- Der Lehrplanhinweis am Zeugnis besagt, dass das Kind in den oben angeführten Pflichtgegenständen nicht beurteilt wurde. Es wurden aber in allen Gegenständen Noten eingetragen.
  - Wenn alle Noten eingetragen wurden klickt man auf **Lehrplanhinweise aktualisieren** und der Lehrplanhinweis LP118 verschwindet.